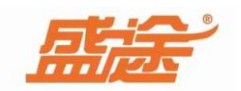

# 盛途门诊处方管理软件

说明文档

咨询热线: 400-678-6959

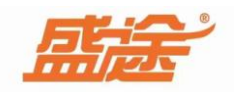

目录

| 第一章  | 安装软件   | (-) |
|------|--------|-----|
| 第二章  | 登录软件   | (二) |
| 第三章  | 系统设置   | (三) |
| 1、   | 诊所信息   | (三) |
| 2    | 环境设置   | (三) |
| 3、   | 清除数据   | (三) |
| 4、   | 操作日志   | (三) |
| 5、   | 权限管理   | (三) |
| 第四章  | 模板管理   | (四) |
| 1、   | 主诉模板   | (四) |
| 2,   | 既往史模板  | (四) |
| 3、   | 过敏史模板  | (四) |
| 4、   | 现病史模板  | (四) |
| 5、   | 体格检查模板 | (四) |
| 6,   | 处方组方模板 | (四) |
| 7、   | 诊疗收费模板 | (四) |
| 第五章  | 药品物资   | (五) |
| 第六章  | 入库操作   | (六) |
| 第七章  | 患者资料   | (七) |
| 第八章  | 门诊处方   | (八) |
| 第九章  | 收费发药   | (九) |
| 第十章  | 报表统计   | (+) |
| 1,   | 门诊记录   | (+) |
| 2,   | 药品追溯   | (十) |
| 3、   | 库存明细   | (+) |
| 4,   | 进销存记录  | (+) |
| 5,   | 营业查询   | (+) |
| 第十一章 | 退出软件() | )   |

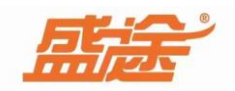

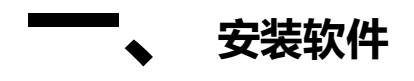

根据指示步骤完成安装下载安装包按照安装步骤提示完成安装。

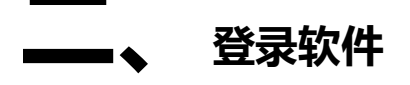

安装软件后点击桌面图标 送 进入登录界面,默认账号为 admin 密码为空,点击登录按钮进入软件。

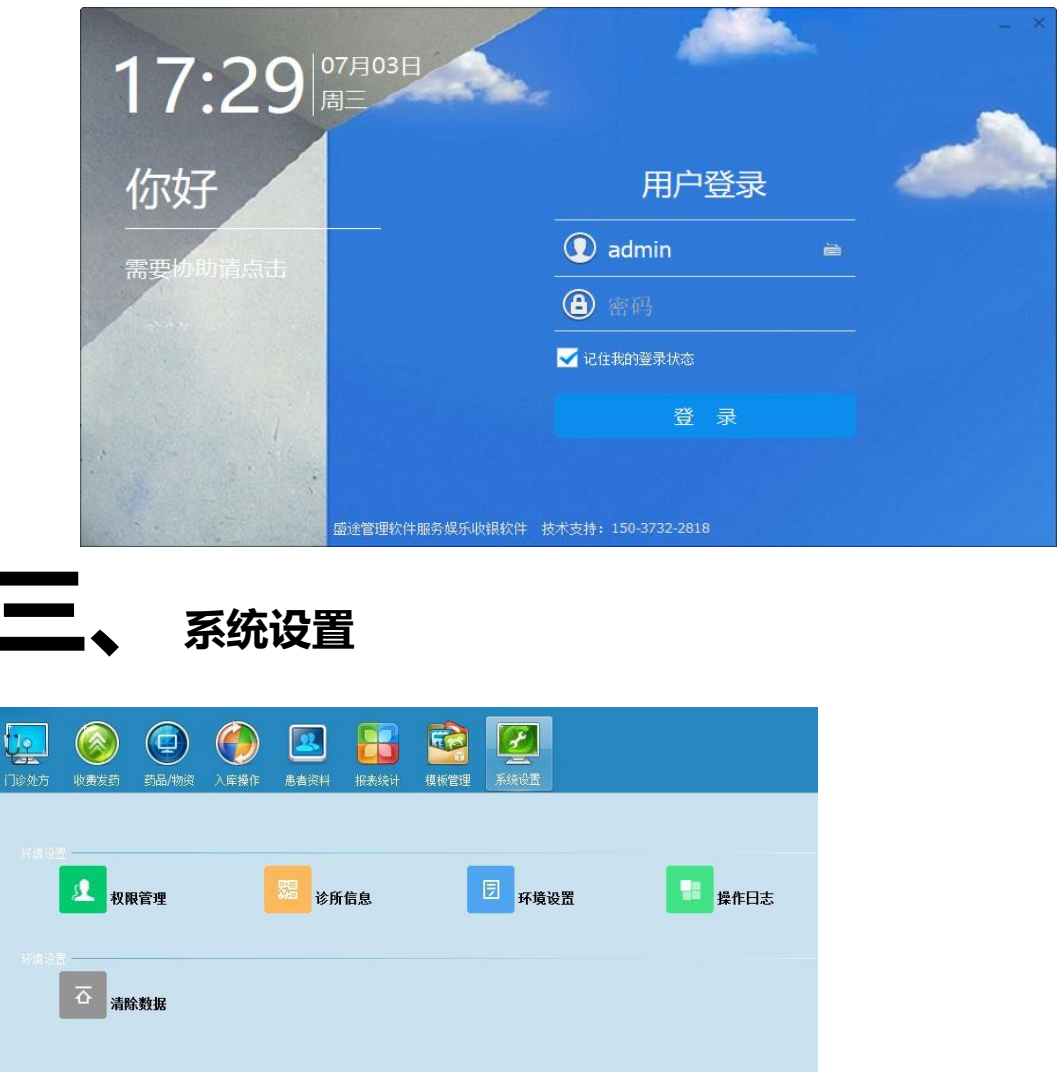

1、诊所信息

输入诊所基本信息如(诊所名称、联系电话、诊所地址等)点击确定保存,点击取消退出。

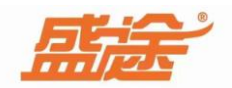

| 所信息设置 |             | × |
|-------|-------------|---|
|       | 诊所信息        |   |
| 基本信息  |             |   |
| 诊所名称: | 志杰诊所        |   |
| 联系电话: | 15517320212 |   |
| 诊所地址: | 河南省新乡市封丘县   |   |
| 软件编号: | 加密狗编号       |   |
|       |             |   |
|       | び 确定        |   |
|       |             |   |
|       |             |   |

#### 2、环境设置

首先选择打印机,选择打印格式(pos58格式、a4连续纸)设置打印份数。在药费收费配置 参数中设置默认付款方式(微信、支付宝、现金、其他以及不选择)勾选(新处方语音提醒) 可以进行语音播报。设置库存预警数量、库存预警上限、效期预警提前天数等设置。

| 环境设置     |                        |         |         |         |        |    | X |
|----------|------------------------|---------|---------|---------|--------|----|---|
|          |                        |         |         |         |        |    |   |
| ✔ 是否打印   |                        |         |         |         |        |    |   |
| 选择打印机:   | Microsoft XPS Document | • •     | POS58格式 | ○ A4连续纸 | 打印份数:  | 1  |   |
| 药费收费配置参数 | h                      |         |         |         |        |    |   |
| 付款默认方式:  |                        | •       | 新处方语音提  | 醒       |        |    |   |
| 库存效期和预警; | <b>受置</b>              |         |         |         |        |    |   |
| 库存预警下线:  | 0                      | 库存预警上线: | 100     | 效期提     | 前预警天数: | 50 |   |
|          |                        |         |         |         |        |    |   |
|          | R                      | ZA      |         | ्रे माथ | 4      |    |   |
|          |                        | NHAE    |         | € 42.4  | -      |    |   |

#### 3、清除数据

选择清除时间日期(开始日期)和(结束日期后)选择需要清除的数据:处方记录、进货记录、盘点记录、出库记录、库存数量、操作日志、医生提成、营业汇总。勾选需要清除的数据后,点击确定按钮即可清除改数据。点击取消退出。

| 公司信息设置                                                 | × |
|--------------------------------------------------------|---|
| 数据请除范围 从 2022-12-02 00:00:01 Ⅲ 到 2022-12-02 23:59:59 Ⅲ |   |
| 数据青除内容                                                 |   |
| □ 出库记录 □ 库存数里 □ 操作日志                                   |   |
| ■ 医生提成 ■ 营业汇总                                          |   |
|                                                        |   |
| □ 确定  □  □  □  □                                       |   |
|                                                        |   |

#### 4、操作日志

选择时间范围(起始时间)和(结束时间)后点击统计按钮,可以查看到在该时间内的操作

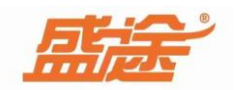

日志记录。点击清空按钮会将所有操作日志清空。

| 明 | 操作员 | 操作类型 | 操作内容 |  |
|---|-----|------|------|--|
|   |     |      |      |  |
|   |     |      |      |  |
|   |     |      |      |  |
|   |     |      |      |  |
|   |     |      |      |  |
|   |     |      |      |  |

5、权限管理:点击新增用户按钮,输入用户名,密码,关联医生后点击确定保存,点击取 消退出。再次选择已经新增的用户,点击分配权限按钮(商品信息、进退货操作、出库操作、 患者资料、门诊、药方、系统设置)选择相对应的权限点击确定按钮,该用户可以操作已经 分配过的权限。

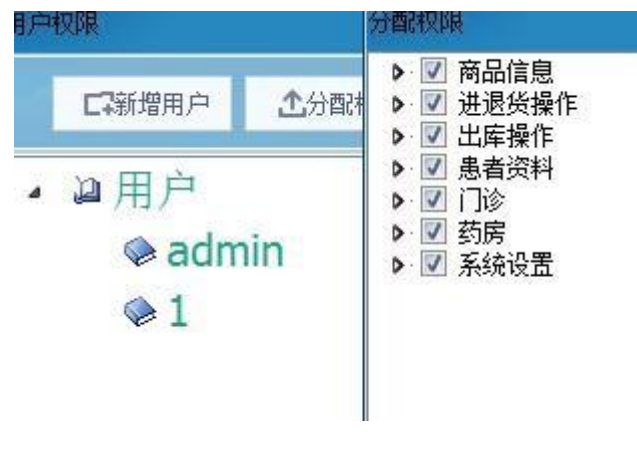

### レ、 模板管理

1、主诉模板:点击新建按钮,输入信息(模板名称)点击确定保存,点击取消退出。选择 需要修改的模板,点击修改按钮可以修改模板信息。点击删除按钮,可以将选择的模板进行 删除。点击刷新按钮,刷新当前界面。

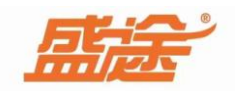

| 模版信息操作   | × |
|----------|---|
| 主诉模板操作   |   |
| 模板名称     |   |
| 斑块       |   |
|          |   |
|          |   |
|          |   |
|          |   |
|          |   |
|          |   |
| □ 确定 🗧 🖓 | 消 |

2、既往史模板:点击新建按钮,输入信息(模板名称)点击确定保存,点击取消退出。选择需要修改的模板,点击修改按钮可以修改模板信息。点击删除按钮,可以将选择的模板进行删除。点击刷新按钮,刷新当前界面。

| 版信息 | 操作   |   |        |    | × |
|-----|------|---|--------|----|---|
|     |      | 既 | 往史模板操作 |    |   |
|     | 模板名称 | 3 |        |    |   |
|     |      |   |        |    |   |
|     |      |   |        |    |   |
|     |      |   |        |    |   |
|     |      |   |        |    |   |
|     |      |   |        |    |   |
|     |      |   |        |    |   |
|     | 194  |   |        | 14 | - |

3、过敏史模板:点击新建按钮,输入信息(模板名称)点击确定保存,点击取消退出。选择需要修改的模板,点击修改按钮可以修改模板信息。点击删除按钮,可以将选择的模板进行删除。点击刷新按钮,刷新当前界面。

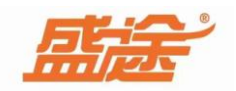

| 过敏史  | 模板操作 |
|------|------|
| 模板名称 |      |
| 青霉素  |      |
|      |      |
|      |      |
|      |      |
|      |      |
|      |      |
|      |      |
|      |      |

4、现病史模板:点击新建按钮,输入信息(模板名称)点击确定保存,点击取消退出。选择需要修改的模板,点击修改按钮可以修改模板信息。点击删除按钮,可以将选择的模板进行删除。点击刷新按钮,刷新当前界面。

|      | 现病 | 史模板操作 |  |
|------|----|-------|--|
| 模板名和 | j. |       |  |
| 咳咳   | 款  |       |  |
|      |    |       |  |
|      |    |       |  |
|      |    |       |  |
|      |    |       |  |
|      |    |       |  |
|      |    |       |  |
|      |    |       |  |

5、体格检查模板:点击新建按钮,输入信息(模板名称)点击确定保存,点击取消退出。 选择需要修改的模板,点击修改按钮可以修改模板信息。点击删除按钮,可以将选择的模板 进行删除。点击刷新按钮,刷新当前界面。

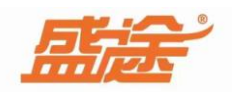

|        | 奴採作 |
|--------|-----|
| 模板名称   |     |
| 蹲试验(+) |     |
|        |     |
|        |     |
|        |     |
|        |     |
|        | -   |
|        |     |

6、处方(组方)模板:点击新建按钮,输入诊断名称、输入主诉信息、输入组方。勾选(是 否诊断模板按钮)在门诊处方填写初步诊断信息中点击输入框显示已经勾选诊断模板的模板 名称。类似于备忘录功能。勾选(显示处方表按钮),在药方名称下方输入该诊断所需的药 方的拼写或者首字母来选择药方。选择药方后会显示相对应的信息(规格、用法、单次用量、 单位、频率、服药天数、总量包装以及备注信息)其中(用法、单位、频率可以手动输入)

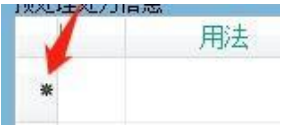

如果需要删除开出错误的药方单时,鼠标右键点击

会出现(新增一

行 和删除两种选项)点击新增一行按钮会新增一个空白的药方单可以输入药方首字母进行 选择 点击删除按钮可以将选中的一行药方删除。点击修改按钮可以修改模板信息。点击删 除按钮 可以将选择的模板进行删除。点击刷新按钮,刷新当前界面。

|       | 横脂信息操作                                                                                         | 告 <mark>見操作 预处理处</mark> 方信息 |      |       |        |         |     |
|-------|------------------------------------------------------------------------------------------------|-----------------------------|------|-------|--------|---------|-----|
|       | BANK IN AS DE IP                                                                               |                             | 药品名称 | 规格/制剂 | 用法单次用量 | 量 单位 频率 | 服药天 |
| 诊断名称; | 颈椎病治疗方案一                                                                                       |                             | *    |       |        |         |     |
| 主诉:   | 颈肩背疼痛不适                                                                                        |                             |      |       |        |         |     |
| 組方:   | 生理盐水 6.5ml<br>利冬卡码注射液 2.5ml<br>何宝松过射液 1ml<br>用法 每周山次 神经阻滞 疗程<br>英术着脱离 50mg20技<br>用法 每天2次每次1线口服 | 堂3次                         |      |       |        |         |     |
|       |                                                                                                | _                           | 0    |       | 0      |         | 0   |
|       |                                                                                                | and the set of other state  |      |       |        |         |     |

7、诊疗收费模板:点击新建按钮新建诊疗项目。输入(诊疗项目名称、收费标准(单价)
单位和备注信息)备注信息可以不用填写,点击修改按钮选择需要修改的诊疗项目,可以修 改其中得诊断项目名称、收费标准和单位。点击删除按钮选中需要删除的诊断收费模板可以将该模板删除。点击刷新按钮可以刷新当前界面、。

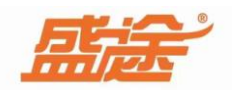

|             | 诊疗项目信    | 息    |
|-------------|----------|------|
| 基本信息        |          |      |
| 诊疗项目名称:     | 结节治疗术    | Q *  |
|             | 160      |      |
| NACE IN THE | 100      |      |
| 单位:         | 次        |      |
| 备注:         | 医保目录对应编码 |      |
|             |          |      |
| 17 确定       |          | € 取消 |

### 五、 药品/物资

点击新建按钮进行新建药品物资操作。首先输入基本信息(条形码/自编码、类型/剂型、药品名称、生产商家、国药准字和医保对码)在输入剂量单位信息(剂量和制剂)示例

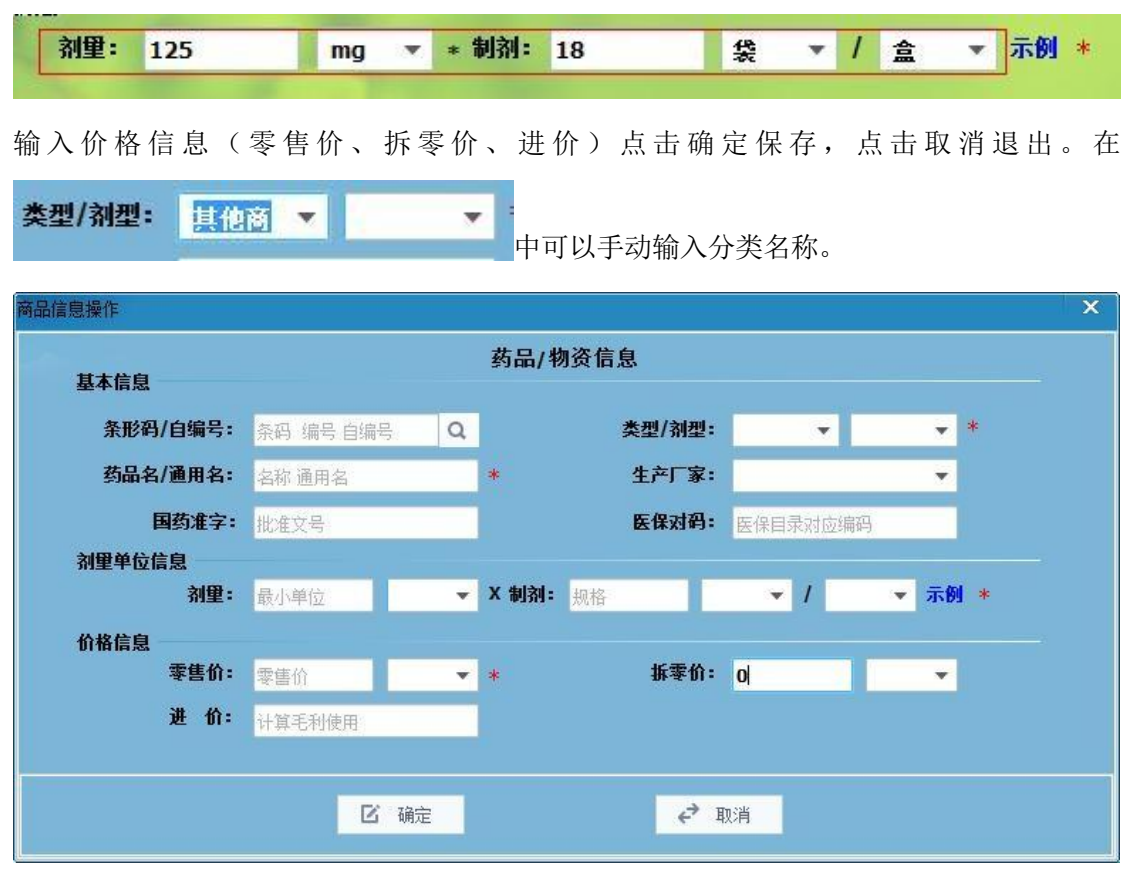

其他功能;选择需要修改药品信息的药品,点击修改按钮进入到修改界面可以修改药品信息 (修改界面和新建界面一致)选择需要删除的药品,点击删除按钮可以将该药品删除。点击 刷新按钮可以将该界面刷新。此外在药品/物资界面最下方可以看到批次库存、进销记录其 他信息。

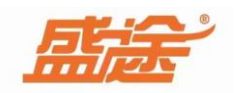

Q

放

| 全語が完成     1947     現場「が用)     日週時「食形(約)     万次     上「水     目の     敵戦近(1)     目別店(2)       2 第6周課題を用が取留     116***********************************                                                                                                    | Contraction of the second second | _ |       | alls be | Landa a | to the t | da lab 🖂 da wijan | () als | ally also president                        | Abr 7.6 | III ACULUA | All of the first selections |
|----------------------------------------------------------------------------------------------------|----------------------------------|---|-------|---------|---------|----------|-------------------|--------|--------------------------------------------|---------|------------|-----------------------------|
| a) 臺西药<br>a) 重花商品<br>2) 颈肩膜酸医用冷軟贴 助空防流 00013 其他商品 河南明远 25 26 0盒<br>3) 筋骨痛溶医用冷軟贴 助空防流 00013 其他商品 河南明远 25 26 0盒<br>3) 筋骨痛溶医用冷軟贴 11% 空防冷愈 00013 其他商品 河南明远 30 30 0盒<br>4) 較大节散 10g *1%/回 00013 其他商品 30 30 0<br>4) 較大节散 10g *1%/回 00013 其他商品 30 30 0<br>4) 較大节散 10g *1%/回 10g *1%/回 10g *1% 10g *1% 10g | 全部分类                             |   |       | 药名      | 规格/     | 制剂       | 目编号/条形码           | 分类     | 生产厂家                                       | 售价      | 最新进价       | 当前库存                        |
| 2 新角膜器医用冷散贴       1奶=%以高       000136       其他商品       河南明远       25       25       0高         3 筋骨病食用冷散贴       1奶=%以高       000137       其他商品       河南明远       30       30       0盒         4              旅关节款        110g*1%/包       000137       其他商品       河南明远       30       30       0盒         4              旅关节款               110g*1%/包              の00138       其他商品              バーム       30       30       0盒         4                  など、               など、               れの高品              ののののののののののののののののののののののののの                                                                                                    | <b>国</b> 基药                      | 1 | 膏药    |         | 30g*1   | 贴/盒      | 000135            | 其他商品   | And an an an an an an an an an an an an an | 30      | 30         | 0盒                          |
| 3 筋骨痛消医用冷裂脑       196**9½/盒       000137       其他商品       河南明远       30       30       0盒         4       数关节数       110g**1½/位       000138       其他商品       30       30       00       00         4       数关节数       110g**1½/位       000138       其他商品       30       30       00       00         4       数       *       *       6       *       *       *       *       *       *       *       *       *       00       00       *       *       *       *       *       *       *       *       *       *       *       *       *       *       *       *       *       *       *       *       *       *       *       *       *       *       *       *       *       *       *       *       *       *       *       *       *       *       *       *       *       *       *       *       *       *       *       *       *       *       *       *       *       *       *       *       *       *       *       *       *       *       *       *       *       *       *       *       * <td>2 其他商品</td> <td>2</td> <td>颈肩腰腿医</td> <td>E用冷敷贴</td> <td>1贴*5</td> <td>贴/盒</td> <td>000136</td> <td>其他商品</td> <td>河南明远</td> <td>25</td> <td>25</td> <td>0盒</td>                                                                                                    | 2 其他商品                           | 2 | 颈肩腰腿医 | E用冷敷贴   | 1贴*5    | 贴/盒      | 000136            | 其他商品   | 河南明远                                       | 25      | 25         | 0盒                          |
| 4     節关节敏     110g*1%G/20     000138     其他商品     30     30     02       4     6                                                                                                    |                                  | 3 | 筋骨痛消医 | E用冷敷贴   | 1贴*3    | 贴/盒      | 000137            | 其他商品   | 河南明远                                       | 30      | 30         | 0盒                          |
| 4     4     合计:       批次库存     進輸記录     其他信息         生产出号     生产日期     有效期至     单位                                                                                                    |                                  | 4 | 膝关节散  |         | 110g*   | 1贴/包     | 000138            | 其他商品   |                                            | 30      | 30         | 0包                          |
| 4     4     合计:       批次库存     通航录     其他信息       規格型号     生产批号     生产日期     有效期至     库存数量     单位                                                                                                    |                                  |   |       |         |         |          |                   |        |                                            |         |            |                             |
| 批次库存         通输记录         其他信息             生产出号         生产日期         有效期至         库存数量         单位                                                                                                    |                                  | 4 |       | 4       |         |          | 合计:               |        |                                            |         |            |                             |
| 规格型号 生产批号 生产日期 有效期至 库存数量 单位                                                                                                    |                                  |   | 批次库存  | 进销记录    | 其他信息    |          |                   |        |                                            |         |            |                             |
|                                                                                                    |                                  |   |       | 规格型号    |         | 生产批判     | 生活                | ≃日期    | 有效期至                                       | 库存数量    | 单位         |                             |
|                                                                                                    |                                  |   |       |         |         |          |                   |        |                                            |         |            |                             |

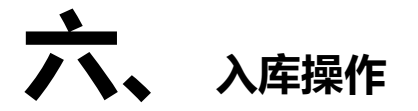

入库操作分为(采购进货和采购退货)如果进货点击采购进货按钮,退货点击采购退货按钮

Į.

选择对应的供货商名称(可以手动输入)点击界面右侧

大镜按钮可以选择需要进货的商品,双击选中。只可以选择已经新建完成的药品,如果需 要进货药品信息中未新建的药品,需要先再药品/物资中新建药品)在该界面最右侧可以修 改进退货数量、进退货单价和删除进退货入库单。在入库单中可以双击修改药品的数量和 单价)如果需要打印入库单请勾选下方(是否打印按钮)点击保存即可打印。点击清空按钮 会将入库单内的所有药品信息清零。

|                         |                     |                    |      |                    | 入库单                |            |         |     |         |    |                            |
|-------------------------|---------------------|--------------------|------|--------------------|--------------------|------------|---------|-----|---------|----|----------------------------|
| ● 采购进货 ○                | <b>采购退货</b> 供货商     |                    |      | *                  |                    |            |         |     |         | 搜索 | 相关商品信息F12光标Q               |
| 年時月編明<br>1 2 000142     | - 品名<br>板道視频拉       | 规格/制剂<br>10g15*袋/包 | 生产批号 | 生产日期<br>2022-12-07 | 有效期至<br>2023-12-07 | 单价<br>12.9 | 数量      | 单位包 | 金額<br>0 |    | 区 動量F2<br>区 单价F3<br>区 删除F4 |
| 1 合计<br>应付 <b>12.90</b> | 1<br>件数 <b>1.00</b> | <b>⊠</b> ∄         | 香打印  | 打印设计               | 区 保存               | ¢          | 1<br>青空 |     | 12.9    |    |                            |

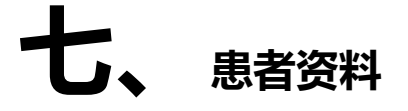

点击新建按钮,输入患者基本信息(客户姓名、性别、手机电话、联系地址、绑定微信、备 注、职业、过敏史、既往史)点击确定保存,点击取消退出。示列

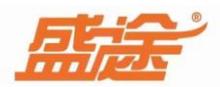

|       |             | 患者资料信息 |            | _   |
|-------|-------------|--------|------------|-----|
| 基本信息  |             |        |            |     |
| 客户姓名: | 张三          | * 性别:  | 男          | • * |
| 手机电话: | 13165904453 | * 生日:  | 1987-03-15 |     |
| 联系地址: | 家庭住址        | 绑定微信:  | 用来接收消费提醒   |     |
| 其他信息  |             |        |            |     |
| 备注:   | 备注          | 职业:    |            | •   |
| 既往史:  | 无           | 过敏史:   | 无          |     |
|       |             |        |            |     |

选中需要删除的患者,点击删除按钮可以将该患者删除。如果需要修改患者的信息,点击修改按钮可以修改患者资料信息。点击还款记录按钮。选中患者后点击还款记录按钮可以查看

到该患者的还款记录。在最右侧可以输入患者手机号或患者姓名进行查询。点击 **部** 按钮出现(导入、导出和刷新三个按钮)点击导入按钮可以将患者信息导入至该软件。点击导出按钮可以将软件中现有的患者信息导出至桌面文档中。

□ 新增 ▲ 修改 ④ 删除 < 还款记录</p>

手机号姓名简拼 🔍 🔡

点击不同患者信息,在最右侧可以直接看到该患者的信息资料和最近的就诊记录。

| 恚  | 者基本资        | 料           |        |                        |     |           |
|----|-------------|-------------|--------|------------------------|-----|-----------|
|    | 姓名:         | 张三          | 性别: 男  |                        | 年龄: | 36        |
|    | 电话:         | 13165904453 | 建档: 20 | 23- <mark>03-06</mark> | 欠款: | 0.00      |
|    | 地址:         |             |        |                        |     |           |
| 患症 | 既往9<br>者就诊证 | 2: 无<br>录   |        |                        |     |           |
| 1  | 患者          | 主诉          | 诊断     | 医生                     | E   | 期         |
| 1  | 张三          | 发热,多汗       | 感冒病    |                        | 0   | 3-06 16:4 |

### 八、 门诊处方

快速接诊 清 空C

在输入框中输入现有患者的手机号点

击 快速接诊按钮,可以直接看到该患者基本信息和最近查询时间。点击清空按钮将清除当前的

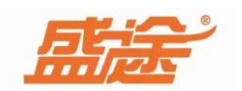

| 患者  | 主诉    | 医生 | 日期          |
|-----|-------|----|-------------|
| 1张三 | 多汗,发热 |    | 12-07 10:50 |

患者就诊信息。右击

此处可以进行复制处方

和作废处方(作废后不可恢复)操作。

| 131             |                            | 快                            | 速接诊             | 清 空C    |
|-----------------|----------------------------|------------------------------|-----------------|---------|
| 患者信息            | <u>张三131659</u><br>最近就诊:20 | <b>904453</b><br>922-12-07 1 | 性别:男<br>0:50:41 | 年龄:27   |
| 就诊记录<br>从 2022- | 12-07 00:00:01             | 圆 到 2022                     | 2-12-07 23:     | 59:59 🖽 |
| Q <sub>患</sub>  | 者/医生/主诉                    |                              | 4               | 2 统计    |
| 患者              | 主诉                         | 医生                           | 日期              |         |
| ,张三             | 多汗,发热                      |                              | 12-07           | 10:50   |

此外可以直接在门诊处方界面中输入患者的基本信息。

在患者信息里输入患者姓名、性别、年龄、手机号、地址。门诊病例输入主诉(症状描述) 既往史(患者既往身体状态)过敏史(患者药物过敏情况)现病史(当前病情描述)体格检 查、辅助检查、初步判断。在门诊处方按钮下方空格中输入药品名字、选择药品。或在诊疗 项目中输入相对应的诊疗名称。此外可以在组方查询中看到组方名称以及相对应的主诉和组 方内容。

| 门诊图           | 5生:    |         |       |           |          | 口扣的资 | it   | ④ 打印  | p    | ⚠️接   | 诊完成  |    |    |
|---------------|--------|---------|-------|-----------|----------|------|------|-------|------|-------|------|----|----|
| 患者信息 —        |        |         |       |           |          |      |      |       |      |       |      |    |    |
| 患者姓名:<br>□诊病历 | 患者姓名   | * 性别:   | ▼ * 年 | 龄:        | 手机       | 电话:  | 患者手机 | 号码    | *    | 地址: [ | 患者地均 | t. |    |
| 主诉:           | 症状描述   |         |       | 既往史: 患者   | 師院往り     | 身体情况 |      | i     | 过敏史: | 患者药   | 物过敏  | 情况 |    |
| 现病史:          | 当前病情描述 | 述       |       |           |          |      |      |       |      |       |      |    |    |
| 体格检查:         | 体温: 呼  | 吸: 心率:  | 血压:   |           |          |      |      |       |      |       |      |    |    |
| 辅助检查:         | 其他辅助检查 | 查内容     |       |           |          |      |      |       |      |       |      |    |    |
| 初步诊断:         | 诊断描述   |         |       |           |          |      |      |       |      |       |      |    |    |
| 门诊处方          | 诊疗项目   | 组方查询    |       |           |          |      |      |       |      |       |      |    |    |
| 药品名称          |        | 规格/制剂   | 用法    | 单次用量      | 单位       | 频率   |      | 服药天数  | 总量   | 包装    | 单价   | 金额 | 备注 |
| * sd          |        |         |       |           |          |      |      |       |      |       |      |    |    |
|               |        | 药品名称    |       | 规格/制剂     | 库存       | 医保   | 生产厂家 | 0     |      | ^     |      |    |    |
|               |        | ,氯霉素滴眼沌 | i     | 8ml*1支/盒  |          |      | 四川美大 | 、康华康药 | 迎    |       |      |    |    |
|               |        | 蒙脱石散    |       | 3g*15袋/盒  |          |      | 湖南方盛 | 翻药    |      |       |      |    |    |
|               |        | 穿心莲注射滩  | i     | 2ml*10支/盒 |          |      | 海南制药 | 5厂    |      |       |      |    |    |
|               |        | 灯盏花注射滩  | i     | 5ml*5支/盒  |          |      | 石药银油 | 制药    |      |       |      |    |    |
|               |        | •       |       |           | ш        |      |      |       |      | F     |      |    |    |
|               |        |         | 福守    |           | III      |      |      |       |      |       |      |    |    |
|               | 0      |         | 确定    | 0         | <u>I</u> | 以消   |      | 0     | 1    | _     |      | 0  |    |

选择过后,点击右上角接诊完成按钮出现以下界面。输入费用选择是否打印,点击确定打印 诊所单点击取消退出此界面。

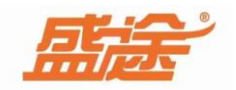

|                  | 处方包                    | 5                                   |
|------------------|------------------------|-------------------------------------|
| 墨書姓名:张三          | 年龄:0                   | 性别:男                                |
| 默系电话:13165904453 | 地址:                    | 时间:                                 |
| 临床诊断:无           |                        |                                     |
| Rp:              |                        |                                     |
| 英大青胶囊            | 5                      | 0mg*20#2/盒                          |
|                  | 用量:0粒                  |                                     |
| 善生:              |                        | 金額:1                                |
| 1、除主治医生特别注明外。    | 处方仅当日有效<br>日本学出 第77月44 | 明道:15517320212<br>Mile:278月1558月15日 |

打印预览

## 九、 收费发药

在就诊记录下方修改日期时间,点击查询按钮可以查询到该时间段内的所有就诊记录。就诊记录可以看到(患者姓名、就诊日期、)状态(未付款,未发药、已付款,未发药、已付款 已发药)三种状态。

点击未付款,未发药的就诊记录。点击右上角收费按钮 选择(微信、支付宝、现金、其它和找零)输入消费金额点击确定即可结账。结完账单之后会提示是否发药, 点击"是"确定发药,点击否不进行发药处理。点击打印按钮可以打印发药单。点击关闭按钮,取消已经选中的患者。

| 就诊记录 —             |                                       |                                                   | 药房:                                                    | 发药:已作    | 寸款,已发药            |         |            | ٢   | 发药 🔶  | \$TED      | <b>企</b> 关i | <b>.</b> # |           |           |    |
|--------------------|---------------------------------------|---------------------------------------------------|--------------------------------------------------------|----------|-------------------|---------|------------|-----|-------|------------|-------------|------------|-----------|-----------|----|
| M 2022-<br>Q 姓     | 06-30 00:00:01 <u>□</u> 到<br>名/手机/诊号等 | 2022-08-01 23:59:59 画圖                            | 患者信息<br>患者姓名:                                          | 张三       | 性别:               | 周 ▼ 生日: | 2022-07-29 |     | 手机电话: | 1316590445 | i3          | 一地址        | ; 患者;     | 地址        |    |
| 患者<br>1 张三<br>2 张三 | 日期<br>07-29 18:11<br>08-01 09:30      | 状态         ^           已付款,未发药            已付款,已发药 | <ul> <li>门诊处方</li> <li>药品名称</li> <li>1)氯霉素滴</li> </ul> | ;<br>目眼液 | 规格/制剂<br>8ml*1支/盒 | 用法      | 单次用量<br>0  | 单位支 | 類率    | 服药天数<br>1  | 泛量          | 包装<br>0 盒  | 单价<br>1.9 | 金额<br>1.9 | 备注 |
|                    |                                       |                                                   |                                                        |          |                   |         |            |     |       |            |             |            |           |           |    |

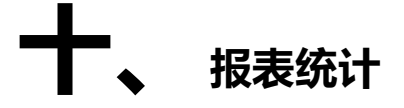

1、门诊记录:点击门诊记录按钮。修改日期时间后点击统计可以查询到在这个日期范围内的所有门诊记录。可以看到(门诊日期、患者姓名、性别、年龄、手机号、医生、主诉、既往史、诊断、费用、实付、付款方式、状态、收费情况)

|   | 门诊日期                | 患者姓名 | 性别 | 年龄 | 手机号         | 医生 🍐 | 主诉    | 既往史 | 诊断  | 费用 | 实们 | 讨  |
|---|---------------------|------|----|----|-------------|------|-------|-----|-----|----|----|----|
| ) | 2022-12-07 10:50:41 | 张三   | 男  | 27 | 13165904453 |      | 多汗,发热 | 无   | 感冒病 | 20 | 5  | 20 |

溯

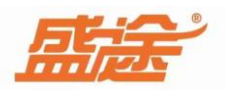

信息。可以看到该药品出售哪一位患者、药品名称、单位、规格、生产厂家、条形码**/**编码 生产批号、生产日期、有效期、原库存、变动数、利润等信息。

|   | ₩ 2022-12-07 00:00:01 | 到 202 | 2-12-07 23:59:59 | <b>业</b> 统计 | ▲ 导出 |    |           | 关键          | <b>[</b> 字搜索 | ٩ | 88  |
|---|-----------------------|-------|------------------|-------------|------|----|-----------|-------------|--------------|---|-----|
| 1 | 日期                    | 动作    | 供货商/患者           | 药品名称        |      | 单位 | 规格/制剂     | 生产厂家        | 条形码/编码       | 生 | 产批号 |
| Þ | 2022-12-07 11:10:15   | 发药出库  | 张三               | 板蓝根颗粒       |      | 袋  | 10g*15袋/包 | 广州白云山和记黄埔中药 | 000142       |   |     |
|   |                       |       |                  |             |      |    |           |             |              |   |     |

**3**、库存明细:选择需要盘点的药品点击盘点按钮。输入实际库存软件自动计算差值。点击确定保存,点击取消退出。点击刷新按钮刷新当前界面。点击去除零库存按钮将不显示零库存的药品

|       |              |          | 库存盘点          |                         |  |
|-------|--------------|----------|---------------|-------------------------|--|
| 商品名称: | 布洛芬          | 混悬剂      | 商品分类:         | 基药                      |  |
| 规格制剂: | 25ml*        | 4瓶/盒     | 原库存数:         | 50盒                     |  |
| 实际    | 际库存:         | 目前实际库存数量 | <b>盒 零</b> 目前 | 实际库存数量 流                |  |
| 盘     | 点差 <b>额:</b> | 目前实际库存数量 | 盒 零 目前        | <b>演</b> 际库存数量 <b>流</b> |  |
|       |              | 12 确定    |               | → 前消                    |  |

红色代表低于下限,蓝色代表高于上限、黄色代表近效期、绿色代表正常。四种颜色代表库 存的状态。

4、进销存记录: 修改起始时间和结束时间后,点击统计按钮可以查询到该时间内的进销记录明细如(进销日期、药品名称、单位、条形码/编码、规格/制剂、生产厂家、批号、原库存、变动数、新库存和备注信息)进销存信息包括(药品名称、单位、条形码/编码、规格、生产厂家、原库存、入库数量、出库数量、新库存)等信息。点击导出按钮可以将进销存或进销明细导出。

| 从 2022-12-07 00:00:01 🔝 到 2022-12-07 23:59:59 🔝 👱 统计 |                                   |                                                                   |                                                                                                    |                                                       | 关键字搜索                                                                                                    |                                                                                                    | Q 88                                                                                                    |
|------------------------------------------------------|-----------------------------------|-------------------------------------------------------------------|----------------------------------------------------------------------------------------------------|-------------------------------------------------------|----------------------------------------------------------------------------------------------------|----------------------------------------------------------------------------------------------------|----------------------------------------------------------------------------------------------------|
| 进销存汇总                                                |                                   |                                                                   |                                                                                                    |                                                       |                                                                                                    |                                                                                                    |                                                                                                    |
| 单位                                                   | 条形码/编码                            | 规格/制剂                                                             | 生产厂家                                                                                                    | 原库存                                                   | 入库数量                                                                                                    | 出库数量                                                                                                    | 新库存                                                                                                    |
| 袋                                                    | 000142                            | 10g*15袋/包                                                         | 广州白云山和记黄埔中药                                                                                                    | 0                                                     |                                                                                                    | 0                                                                                                    | 0                                                                                                    |
|                                                      |                                   |                                                                   |                                                                                                    |                                                       |                                                                                                    |                                                                                                    |                                                                                                    |
|                                                      |                                   |                                                                   |                                                                                                    |                                                       |                                                                                                    |                                                                                                    |                                                                                                    |
|                                                      | 9:01 📷 到 2022<br>进销存汇总<br>单位<br>袋 | (0) 前 到 2022-12-07 23:59:59 前 )<br>进销存亡法<br>单位 条形码/编码<br>袋 000142 | 2022-12-07 23:59:59     上 統计     上 导出       進請存工品     単位     「条形码/编码     規格/制剂       縦     000142     10g*15袋/包 | 2022-12-07 23:59:59 回 上 统计 上 导出<br>进销存汇器<br>单位 条形码/编码 | 2022-12-07 23:59:59 回     ▲ 统计     ▲ 导出       進續年[2]          単位     条形沿/编码     規格/制剂     生产厂家     原库存       袋     000142     10g*15袋/包     广州白云山和记黄埔中药     0 | 建硝存工品     生 统计     土 导出     关       単位     条形码/编码     规格/制剂     生产厂家     原库存     入库数量       袋     000142     10g*15袋/包     广州白云山和记黄埔中药     0 | 建請存CS     上 统计     上 导出     关键字搜索       単位     祭形沿/路码     規格/制剂     生产厂家     原库存     入库数量     出库数量       単位     祭形沿/路码     規格/制剂     生产厂家     原库存     入库数量     出库数量       袋     000142     10g*15袋/包     广州白云山和记黄埔中药     0     0 |

5、营业查询:修改日期时间后点击统计按钮。可以看到营业日期、营业总额、优惠、当日 欠款、营业实收、门诊数量、新增患者、收入组成(现金、微信、支付宝、、其它、)进货支 出等信息。点击导出可以将查询到的营业记录导出。

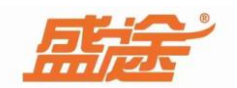

| 日期         | 营业总额 | 优惠 | 当日欠款 | 营业实收 | 门诊数量 | 新增患者 | 收入组成 |    |     |    | *##*==+ |
|------------|------|----|------|------|------|------|------|----|-----|----|---------|
|            |      |    |      |      |      |      | 微信   | 现金 | 支付宝 | 其他 | 进员又正    |
| 2022-12-07 | 20   |    |      | 20   | 1    | 1    | 20   |    |     |    |         |

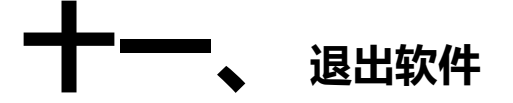

点击右上角叉号退出软件。退出软件前提示是否备份点击是自动备份并退出软件。

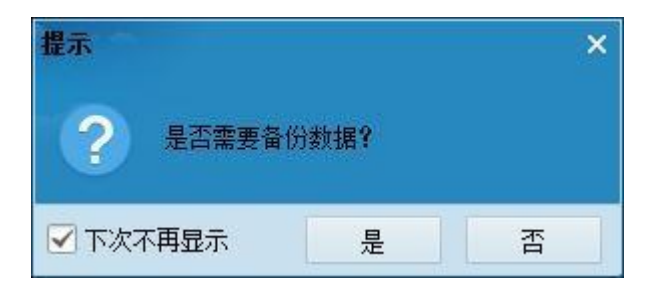